Click Here

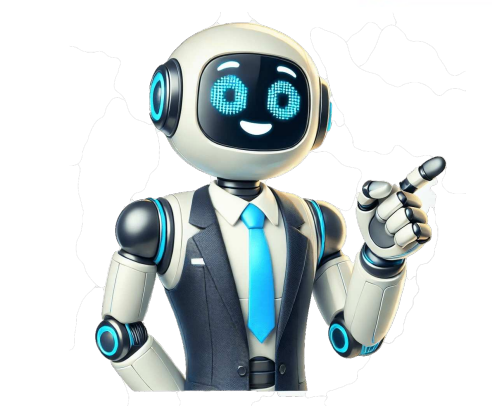

Whether you're working from home or just need to print regularly, a reliable printer is often an essential tool in your arsenal. In recent weeks, we've heard from a number of Which? members struggling with printer is often an essential tool in your arsenal. In recent weeks, we've heard from a number of Which? prevent you from printing wirelessly. We've found that dodgy printer drivers are often to blame, or you might want to connect again using WPS (more details to follow). Below, our Which? Tech Support experts explain how to get your printer added to your wi-fi network, whether you have a Windows PC or a Mac. We also explain why keeping your printer drivers up to date is so important. Join Which? Tech SupportStay on top of your tech and get unlimited expert 1-2-1 support by phone, email, remote fix and in print. Each month, we feature one of the most popular questions answered by our Tech Support team. Question of the month is not popular questions answered by our Tech Support by phone, email, remote fix and in print. Each month is not popular questions answered by our Tech Support by phone and get unlimited expert 1-2-1 support by phone and get unlimited expert 1-2-1 support 1-2-1 support 1-2-1 s wireless printer at home. My previous printer was working well, but then I had to replace our BT router. Since doing so, my current print at all. The status of the device is listed as 'disconnected'. How do I get it working again?'Which? Computing memberOur expert says:'We're constantly hearing from readers who are dealing with connection issues on their wireless printers. This problem could arise when you're initially setting up the printer, or after you've purchased a new router. Whatever the case, the solution to get a faulty printer up and running again remains the same. First, the printer needs to be connected to a network either via wi-fi protected setup (WPS), which is designed to make it easier to connect to a wi-fi network. Second, the drivers that allow your printer to speak to your computer need to be installed for proper functionality. We've included some information on both fixes below. Which? Tech SupportHow to connect a printer to wi-fi using WPSWPS lets you connect your devices to a network without entering a password. The technology is commonly supported by devices other than printers, including smart plugs and wi-fi extenders. The vast majority of wireless printers support WPS, but you need to check that your router supports the same technology prior to setup. Sky and TalkTalk, to name a few.On the back of your router, look for a WPS button. Alternatively, you might spot an icon that shows two arrows in a circular motion, as seen in the middle icon, below.Now that you've found the WPS button, you can start the setup process. Do note that the steps for each printer model will differ slightly.If your printer has a screen, navigate to Settings> Setup> Network, Wireless setup or WLAN setup > WPSFor printers without a screen, you will typically have to press the WPS button on your routerwithin two minutes. Soon after, the devices will connect. You will usually see the wireless button turn a solid colour once connected. Tech tips you can trustGet our free Tech newsletter for advice, news, deals and stuff the manuals dont tell you're connecting your printer to a wi-fi network using your wi-fi password, yourprinter will likely have a screen you can use to access the setup wizard. Select Setup > Network > Wireless Settings (or WLAN setup). Then, choose Wireless Setup Wizard. Your printer will search for nearby wi-fi networks. Once you select a network, you'll need to enter your wi-fi password. Assuming you haven't changed the password since buying your router, this will be in the router manual or printed on the back of your router. Many routers have a removable card with the wi-fi password on it. Most of the printers made over the past 10 years have WPS. But if your printer doesn't support the technology (or perhaps it doesn't have a screen), there are other ways to connect to your network. You can download printer drivers to get set up (more on that further down the page); alternatively, try connecting your printer to your computer using a USB cable, where you'll be prompted to connect to wi-fi.Cut your print costs now. We reveal the best cheap printer ink cartridgesHow to install printer driversPrinter drivers are available to download for free. These are designed to fix connection or compatibility problems between your computer and printer, plus they can offer extra features. Older printers might be let down by bugs that can be cured by updating the driver. Similarly, if the operating system on your computer has changed from Windows 10 to Windows 11, for example the older driver might not work properly. For the most part, Windows does a decent job of finding and installing drivers for your printer by itself. To add your printer to your wi-fi network, follow the steps below: Install printer or scanner, select Add deviceWait for your computer to find the printer, and select Add device.Install printer drivers on Windows 10Select the Startbutton, then select Settings > Devices > Printers & scanners > Add a printer or scannerWait for your computer to find the printer, and select Add device.Install printer drivers on MacSelect the Apple menu, then System Settings > Printers & ScannersIf you dont see your printer listed, click Add Printer, Scanner or FaxWhen your printer appears in the list, select your printer, then click Add.Manually download printer might fail to find a driver for the printer. In this instance, you can download and install drivers directly from the manufacturer of your printer. Note your printers model number, then visit the manufacturers website. Look for a new driver on the download or support page for your device. Make sure you get the driver, double-click the file to install it and follow the on-screen instructions. Join Which? Tech SupportWhich? Tech Support can help you keep you on top of your home tech. Our experts explain things clearly so that you can resolve issues and feel more confident using your devices. Get unlimited 1-2-1 expert support: By phone clear guidance in choosing, setting up, using and resolving issues with your home tech devices. By email outline the issue and well email you our answerBy remote fix we connect securely from our office to your home computer and resolve issues while you watchIn print Which? Tech magazine, six issues a year delivered to your door. You can join Which? Tech magazine, six issues a year delivered to your home computer and resolve issues while you watchIn print Which? Tech magazine, six issues a year delivered to your door. You can join Which? Tech magazine, six issues a year delivered to your door. You can join Which? Tech magazine, six issues a year delivered to you can join Which? Te wireless to defaults is not done properly.1. Power on printer 2. Press Cancel (X) button once to wake printer if it is in Sleep mode3. Press Cancel (X) and Wireless button together and hold it there for about 5 seconds, then release both buttons4. Under HP Smart, select new printer setup5. The printer should show up in the HP Smart app6. Continue to setup and connect printer to the new networkThis resource would be useful: that helps! I am an HP Employee. Although I am speaking for myself and not for HP.Click Helpful = Yes to say Thank You.Question / Concern Answered, Click "Accept as Solution" View solution in original post, the free encyclopedia that anyone can edit.117,937 active editors 7,001,149 articles in English-Ianguage Wikipedia thanks its contributors for creating more than seven million articles! Learn how you can take part in the encyclopedia's continued improvement.GL Mk.II transmitter vanRadar, Gun Laying, MarkI, or GL Mk.I for short, was an early World WarII radar system developed by the British Army to provide information for anti-aircraft artillery. There were two upgrades, GL/EF (elevation finder) and GL Mk.II (pictured), both improving the ability to direct the guns onto a target, known as gun laying. The first GL sets were developed in 1936 using separate transmitters and receivers mounted on gun carriages. Several were captured in 1940, leading the Germans to believe falsely that British radar was much less advanced than theirs. The GL/EF attachment provided bearing and elevation measurements accurate to about a degree: this caused the number of rounds needed to destroy an aircraft to fall to 4,100, a tenfold improvement over early-war results. The Mk.II, which was able to directly guide the guns, lowered the rounds-per-kill to 2,750. About 410 Mk.Is and 1,679 Mk.IIs were produced. (Fullarticle...)Recently featured: Andrea NavageroNosy KombaMcDonnell Douglas Phantom in UK serviceArchiveBy emailMore featured articlesAboutLieke Klaver ahead in the women's 400 metres final... that a 400-metre race in 2025 (pictured) was won by Lieke Klaver, who pretended that an absent competitor was running in front of her?... that a forensic investigation of Signalgate has determined how a journalist was included in a group chat about Operation Rough Rider?... that two of the players involved in the 2005 Vietnamese football match-fixing scandal did not accept payment because they felt ashamed?... that a rebellion against a peace treaty with the Yuan dynasty operated out of the Historic Site of Anti-Mongolian Struggle on Jeju Island?... that Nathan Frink fled the United States with enslaved children to settle in Canada, where he was elected as a Member of the Legislative Assembly and caught in a smuggling conspiracy?... that Seattle's women's ice hockey team has an expected rival, despite not even having played their first game?... that Cave Johnson Couts was separately acquitted for shooting his foreman, firing on funeral mourners, and whipping a native laborer to death?... that characters' scars in an episode of The Last of Us were made with a paste-based appliance and a food mixer? ArchiveStart a new articleNominate an articleNgg wa Thiong'oKenyan writer and activist Ngg wa Thiong'o (pictured) dies at the age of 87.In sumo, nosato Daiki is promoted to yokozuna.In association football, Liverpool win the Premier League title.In motor racing, lex Palou wins the Indianapolis 500.Ongoing: Gaza warM23 campaignRussian invasion of UkrainetimelineSudanese civil wartimelineRecent deaths: Phil RobertsonMary K. GaillardPeter DavidAlan YentobGerry ConnollySebastio SalgadoNominate an articleMay 30: Statehood Day in Croatia (1990)Johann Sebastian Bach (pictured) assumed the office of Thomaskantor in Leipzig, presenting the cantata Die Elenden sollen essen in St.Nicholas Church.1922 The Lincoln Memorial in Washington, D.C., featuring a sculpture of the sixteenth U.S. president Abraham Lincoln by Daniel Chester French, opened.1963 Buddhist crisis: A protest against pro-Catholic discrimination was held outside the National Assembly of South Vietnam in Saigon, the first open demonstration against President Ng nh Dim. 2008 The Convention on Cluster Munitions, prohibiting the use, transfer, and stockpiling of cluster bombs, was adopted. Ma Xifan (d.947)Colin Blythe (b.1879)Norris Bradbury (b.1909)Wynonna Judd (b.1964)More anniversaries: May 29May 30May 31ArchiveBy emailList of days of the yearAboutSeventeen performing "Oh My!" in 2018South Korean boy band Seventeen made their debut on May 26, 2015, when they performed a showcase for their debut EP 17 Carat in front of a crowd of 1,000 people. Since then, the group have held 9 concert tours, 13 fan meetings, and have performed at a number of music festivals and awards shows. Their concert tours include the Right Here World Tour, which sold over one million tickets, and the Follow Tour, which was noted by Billboard as being the top grossing K-pop tour of 2023. In 2024, Seventeen made their first appearances at festivals in Europe, when they were the first South Korean act to perform at Glastonbury Festival's Pyramid Stage and as headliners for Lollapalooza Berlin. Seventeen's live performances are well regarded by fans and critics alike, and garnered them the award for Top K-pop Touring Artist at the 2024 Billboard Music Awards. (Fulllist...)Recently featured: Accolades received by Top Gun: MaverickNational preserve76th Primetime Emmy AwardsArchiveMore featured listsIgnace Tonen (1840 or 1841 15 March 1916), also known as Nias or by his Ojibwe name Maiagizis ('right/correct sun'), was a Teme-Augama Anishnabai chief, fur trader, and gold prospector in Upper Canada. He was a prominent employee of the Hudson's Bay Company. Tonen was the elected deputy chief before being the lead chief and later the life chief of his community. In his role as deputy, he negotiated with the Canadian federal government and the Ontario provincial government, advocating for his community to receive annual financial support from both. His attempts to secure land reserves for his community were thwarted by the Ontario premier Oliver Mowat. Tonen's prospecting triggered a 1906 gold rush and the creation of Kerr Addison Mines Ltd., although one of his claims was stolen from him by white Canadian prospectors. This photograph credit: William John Winter; restored by Adam CuerdenRecently featured: Australian white ibisHell Gate BridgeAnemonoides blandaArchiveMore featured picturesCommunity portal The central hub for editors, with resources, links, tasks, and announcements. Village pump Forum for discussions about Wikipedia and the broader Wikipedia itself, including policies and technical issues. Site news Sources of news about Wikipedia and the broader Wikipedia and the broader Wikipedia itself, including policies and technical issues. Site news about Wikipedia and the broader Wikipedia and the broader Wikipedia itself, including policies and technical issues. Site news about Wikipedia itself, including policies and technical issues. Site news about Wikipedia itself, including policies and technical issues. Site news about Wikipedia itself, including policies and technical issues. Site news about Wikipedia itself, including policies and technical issues. Site news about Wikipedia itself, including policies and technical issues. Site news about Wikipedia itself, including policies and technical issues. Site news about Wikipedia and the broader Wikipedia itself. Wikipedia.Help desk Ask questions about using or editing Wikipedia.Reference desk Ask research questions about encyclopedic topics.Content portals A unique way to navigate the encyclopedia.Wikipedia is written by volunteer editors and hosted by the Wikimedia Foundation, a non-profit organization that also hosts a range of other volunteer projects: CommonsFree media repository MediaWikiWiki software development Meta-WikiWikimedia project coordination WikisourceFree-content news WikiguoteCollection of quotations WikisourceFree-content library WikispeciesDirectory of species WikiversityFree learning tools WikivoyageFree travel guide WiktionaryDictionary and thesaurusThis Wikipedia is written in English. Many other Wikipedias are available; some of the largest are listed below. 1,000,000+ articles Bahasa IndonesiaBahasa MelayuBn-lmgCataletinaDanskEestiEsperantoEuskaraMagyarNorsk bokmlRomnSimple EnglishSloveninaSrpskiSrpskohrvatskiSuomiTrkeOzbekcha 50,000+ articles AsturianuAzrbaycancaBosanskiFryskGaeilgeGalegoHrvatskiKurdLatvieuLietuviNorsk nynorskShqipSlovenina Retrieved from " 2EP by Seventeen17 CaratEP by SeventeenReleasedMay29,2015(2015-05-29)GenreK-popdance-pophip hopLength16:48LanguageKoreanLabelPledis EntertainmentLOEN EntertainmentLOEN Entertainment members, "Adore U" was chosen as the lead single for the EP and was performed on multiple music shows by the group single on the group's reality debut show. The group stated that the tracklist was chosen to reflect Seventeen's core concept of "boys' passion".[1] The album has two physical versions: one with a "black" themed photo card set, and the other with a "black" themed photo card set. All copies include a CD containing the songs and a fold-up poster/lyric sheet. "Adore U" is the lead single of the extended play. It was written by Woozi, S.Coups, and Yeon Dong-geon. [2] The Korea Herald states "Adore U' is a funky pop song about a teenage boy trying to navigate through puppy love." [3] It marks the beginning of the group's trilogy composed of the singles Adore U, Mansae, and Pretty U about a boy meeting, falling in love and asking out a girl. The track was composed and arranged by Woozi, Bumzu, and Yeon Dong-geon. The music video for the single was released on May 29, 2015, and was directed by Dee Shin. The dance choreography accompaniment to the song was choreographed by Hoshi each member's strengths onstage".[4] The single has sold more than 38,000 digital copies and peaked at number 4 on the Billboard US World Chart.The EP has sold over 82,972 copies in South Korea.[5] It peaked at number 4 on the Billboard US World Chart.The EP has sold over 82,972 copies in South Korea.[5] It peaked at number 4 on the Billboard US World Chart.The EP has sold over 82,972 copies in South Korea.[5] It peaked at number 4 on the Billboard US World Chart.The EP has sold over 82,972 copies in South Korea.[5] It peaked at number 4 on the Billboard US World Chart.The EP has sold over 82,972 copies in South Korea.[5] It peaked at number 4 on the Billboard US World Chart.The EP has sold over 82,972 copies in South Korea.[5] It peaked at number 4 on the Billboard US World Chart.The EP has sold over 82,972 copies in South Korea.[5] It peaked at number 4 on the Billboard US World Chart.The EP has sold over 82,972 copies in South Korea.[5] It peaked at number 4 on the Billboard US World Chart.The EP has sold over 82,972 copies in South Korea.[5] It peaked at number 4 on the Billboard US World Chart.The EP has sold over 82,972 copies in South Korea.[5] It peaked at number 4 on the Billboard US World Chart.The EP has sold over 82,972 copies in South Korea.[5] It peaked at number 4 on the Billboard US World Chart.The EP has sold over 82,972 copies in South Korea.[5] It peaked at number 4 on the Billboard US World Chart.The EP has sold over 82,972 copies in South Korea.[5] It peaked at number 4 on the Billboard US World Chart.The EP has sold over 82,972 copies in South Korea.[5] It peaked at number 4 on the Billboard US World Chart.The EP has sold over 82,972 copies in South Korea.[5] It peaked at number 4 on the Billboard US World Chart.The EP has sold over 82,972 copies in South Korea.[5] It peaked at number 4 on the Billboard US World Chart.The EP has sold over 82,972 copies in South Korea.[5] It peaked at number 4 on the Billboard US World Chart.The EP has sold over 82,972 copies in South Korea.[5] It peaked at jeongWooziMasterKeyRishiMasterKeyRishi3:242.""Adore U"" (; Akkinda)WooziVernonS.CoupsBumzuWooziBumzuYeon Dong-geon3:073."Ah Yeah" (Hip-Hop unit)S. CoupsVernonWonwooMingyuCream DoughnutRishi3:294."]am Jam" (Performance unit + Vernon)WooziHoshiDinoVernonWooziCrean DoughnutCream Doughnut3:255."20" (Vocal unit)WooziWooziWooziWoon Yeong-heonDong Ne-hyeong3:23Weekly chart performance for 17 CaratChart (2015-2023)PeakpositionJapanese Albums (Oricon)[11]46South Korean Albums (Gaon)[12]4US World Albums (Billboard)[13]8Year-end chart performance for 17 CaratChart (2015)PeakpositionSouth Korean Albums (Gaon)[14]47^ "Seventeen hopes to shine like diamonds with '17 Carat". The Korea Herald. 26 May 2015. Retrieved 29 November 2016.^ "Seventeen hopes to shine like diamonds with '17 Carat". The Korea Herald. 26 May 2015. Retrieved 30 November 2016.^ "Seventeen hopes to shine like diamonds with '17 Carat'". The Korea Herald. 26 May 2015. Retrieved 30 November 2016.^ Cumulative sales of 17 Carat: "2015 Album Chart". "2016 12 Album Chart". "2015 Album Chart". "2015 Album Chart". "2016 12 Album Chart". "2015 Album Chart". "2015 Album Chart". "2015 Album Chart". "2016 12 Album Chart". "2015 Album Chart". "2015 Album Chart". "2016 12 Album Chart". "2015 Album Chart". "2015 Album Chart". "2015 Album Chart". "2015 Album Chart". "2015 Album Chart". "2015 Album Chart". "2016 12 Album Chart". "2015 Album Chart". "2015 Album Ch the original on September 10, 2016. Retrieved November 29, 2016. "June 27, 2015". Billboard. Retrieved 29 November 2016. Benjamin, Jeff; Oak, Jessica (December 12, 2015). "The 10 Best K-Pop Albums of 2015". Billboard. Archived from the original on September 18, 2021. Retrieved October 31, 2021. , (18 June 2015). "[My Name] (3) - , , , |". (in Korean). The Korea Economic Daily. . Retrieved 18 July 2021.^ "SEVENTEEN 1st Mini Album '17 CARAT'". "20230710" [Weekly album ranking as of July 10, 2023]. Oricon News (in Japanese). Archived from the original on July 5, 2023. Retrieved February 18, 2024. "2015 27 Album Chart". Gaon Chart (in Korean). Archived from the original on July 5, 2023. Retrieved February 18, 2024. "2015 27 Album Chart". August 7, 2016. Retrieved February 18, 2024. "Seventeen Chart History (World Albums)". Billboard. Retrieved February 17, 2024. "etrieved February 17, 2024. Retrieved from " 3The following pages link to 17 Carat External tools (link counttransclusion). Archived from the original on May 7, 2017. Retrieved February 17, 2024. countsorted list) See help page for transcluding these entriesShowing 50 items. View (previous 50 | next 50) (20 | 50 | 100 | 250 | 500) Main Page (links | edit) Coups (links | edit) Coups (links | edit) Coups (links | edit) Vernon (rapper) (links | edit)Wonwoo (links | edit)List of awards and nominations received by Seventeen (links | edit)Seventeen TV (links | edit)I carat (redirect page) (links | edit)List of Seventeen (links | edit)List of Seventeen (links | edit)Teen, Age (links | edit)Al1 (links | edit)Bumzu (links | edit)Bumzu (links | edit)Fallin' Flower (links | edit)Fallin' Flower (links | edit)Semicolon (EP) (links | edit)Your Choice (links | edit)Going Seventeen song) (links | edit)Hoshi (South Korean singer) (links | edit)Attacca (EP) (links | edit)Hoshi (South Korean singer) (links | edit)Coing Seventeen song) (links | edit)Attacca (EP) (links | edit)Left & Right (Seventeen song) (links | edit)24H (EP) (links | edit)We Make You (links | edit)Hot (Seventeen song) (links | edit)Dream (Seventeen song) (links | edit)Always Yours (album) (links | edit)ESS (band) (links | edit)EV (links | edit)EV (links | edit)EV (links | edit)EV (links | edit)EV (links | edit)EV (links | edit)EV (links | edit)EV (links | edit)EV (links | edit)EV (links | edit)EV (links | edit)EV (links | edit)EV (links | edit)EV (links | edit)EV (links | edit)EV (links | edit)EV (links | edit)EV (links | edit)EV (links | edit)EV (links | edit)EV (links | edit)EV (links | edit)EV (links | edit)EV (links | edit)EV (links | edit)EV (links | edit)EV (links | edit)EV (links | edit)EV (links | edit)EV (links | edit)EV (links | edit)EV (links | edit)EV (links | edit)EV (links | edit)EV (links | edit)EV (links | edit)EV (links | edit)EV (links | edit)EV (links | edit)EV (links | edit)EV (links | edit)EV (links | edit)EV (links | edit)EV (links | edit)EV (links | edit)EV (links | edit)EV (links | edit)EV (links | edit)EV (links | edit)EV (links | edit)EV (links | edit)EV (links | edit)EV (links | edit)EV (links | edit)EV (links | edit)EV (links | edit)EV (links | edit)EV (links | edit)EV (links | edit)EV (links | edit)EV (links | edit)EV (links | edit)EV (links | edit)EV (links | edit)EV (links | edit)EV (links | edit)EV (links | edit)EV (links | edit)EV (links | edit)EV (links | edit)EV (links | edit)EV (links | edit)EV (links | edit)EV (links | edit)EV (links | edit)EV (links | edit)EV (links | edit)EV (links | edit)EV (links | edit)EV (links | edit)EV (links | edit)EV (links | edit)EV (links | edit)EV (links | edit)EV (links | edit)EV (links | edit)EV (links | edit)EV (links | edit)EV (links | edit)EV (links | edit)EV (links | edit)EV (links | edit)EV (links | edit)EV (links | edit)EV (links | edit)EV (links | edit)EV (links | edit)EV (links | edit)EV (links | edit)EV (links | edit)EV (links | edit)EV (links | edit)EV (links | edit)EV (links | edit)EV (links | edit)EV (links | edit)EV (links | edit)EV (links 500)Retrieved from " WhatLinksHere/17\_Carat" A wireless printer that suddenly wont connect to WiFi is a common problem. It usually shows up after a router reset, power outage, or software update. Sometimes, the printer works fine one day and disappears from your network the next. When this happens, you may notice your computer says the printer is offline, even though its on. Print jobs might stay stuck in the queue. Or the printer may not show up at all when you try to add it again. In many cases, the printer, router, and computer. Unplug each for at least 30 seconds. Then plug them back in and turn them on. This clears cached settings and restarts your network. Once everything boots up, check if the printer reconnects. Many issues disappear after a full reset. Go to the printers settings menu and choose Wireless Setup or Network Settings. Select your WiFi name and enter the password is correct; even one to ne printer settings menu and choose Wireless Setup or Network Settings. wrong letter will stop the connection. If your printer supports WPS, you can also press the WPS button on your router and then on the printer to reconnect without entering a password. Log in to your router (usually by typing 192.168.0.1 or 192.168.1.1 in your browser). Look for the list of connected devices. If your printer isnt listed, its not connected. Check that the routers WiFi isnt using a band your printer doesnt support. Many older printers dont work with 5 GHz networks and need 2.4 GHz. You can enable both bands on most routers. Printers network settings and assign it an IP address manually. You can also set a DHCP reservation in the router so the printer always gets the same address. Go to the printer scan update over WiFi if they connect again briefly. On your computer, uninstall the printer completely, the reinstall it with the latest software. Outdated drivers can cause detection issues. If nothing works, try connecting the printer to your computer with a USB cable. This isnt ideal for wireless setups but can confirm whether the printer itself is still functional. If a wired connection works and WiFi doesnt, the wireless module may be faulty. Some newer printers handle reconnections much better. If youve had recurring problems, consider replacing your current model. Look for these on Amazon: HP Envy Inspire series Brother HL-L2395DW Epson EcoTank ET-2850 These have strong wireless features and easier setup tools. Router resets, IP changes, or signal issues are common causes. Yes. Weak signals cause dropped connections. Keep them in the same room if possible. As a last resort. This will erase all settings. Only if the printer supports WiFi Direct or Bluetooth. And that is how to fix printer not connecting to Wi-Fi anymore, and why it might be happening. In summary, this printer not connecting to WiFi issue can be fix by either updating printer firmware and drivers, getting a printer that reconnect easily, or switching to a wired or USB connection. Or even checking the router settings; in some cases setting a static IP for the print also works. How To Connect Garmin Watch To WiFiBrianna is based in Minnesota in the US at the moment, and has been writing since 2017. She is currently a 3rd Year med student at the time of writing this. How can financial brands set themselves apart through visual storytelling? Our experts explainhow. Learn MoreThe Motorsport Images Collections captures events from 1895 to todays most recentcoverage.Discover The CollectionCurated, compelling, and worth your time. Explore our latest gallery of EditorsPicks.Browse Editors' FavoritesHow can financial brands set themselves apart through visual storytelling? Our experts explainhow.Learn MoreThe Motorsport Images Collections captures events from 1895 to todays most recentcoverage.Discover The CollectionCurated, compelling, and worth your time. Explore our latest gallery of EditorsPicks.Browse Editors' FavoritesHow can financial brands set themselves apart through visual storytelling? Our experts explainhow.Learn MoreThe Motorsport Images Collections captures events from 1895 to todays most recentcoverage.Discover The CollectionCurated, compelling, and worth your time. Explore our latest gallery of EditorsPicks.Browse Editors' Favorites Share copy and redistribute the material for any purpose, even commercially. The licensor cannot revoke these freedoms as long as you follow the license terms. Attribution You must give appropriate credit, provide a link to the license, and indicate if changes were made. You may do so in any reasonable manner, but not in any way that suggests the license terms. upon the material, you must distribute your contributions under the same license as the original. No additional restrictions You may not apply legal terms or technological measures that legally restrict others from doing anything the license permits. You do not have to comply with the license for elements of the material in the public domain or where your use is permitted by an applicable exception or limitation . No warranties are given. The license may not give you all of the permissions necessary for your intended use. For example, other rights such as publicity, privacy, or moral rights may limit how you use the material. WiFi connectivity issues with your printer can be frustrating. If your printer is not connecting to WiFi, there can be a few common culprits causing the problem. In this blog post, we will discuss the typical issues you might encounter and provide you with some straightforward fixes to get your printer to ensure it is properly connected to the WiFi network.Restart Devices: Sometimes restarting the printer, router, and computer can help resolve connectivity.Common WiFi Connectivity Issues with PrintersPrinter Not Detecting WiFi NetworkWhile your printer may not be detecting your WiFi network, there are a few common reasons for this issue. Firstly, ensure that your printer at all. Additionally, check if there are any physical obstructions or interference causing disruptions in the WiFi signal reaching your printer.WiFi Network Not Detecting Printer is properly connected to the same WiFi network that your printer, you may need to troubleshoot the connectivity from the networks end. Verify that your printer, you may need to troubleshoot the connectivity from the network that your printer. the network and allow the printer to be detected. Its also advisable to check if there are any firmware updates available for your printer, as outdated software can be frustrating, but taking these steps to troubleshoot and diagnose the problem can help you quickly resolve any connectivity issues between your printer and WiFi network. Outdated or Corrupted Printer Drivers act as a bridge between your computer and the printer, allowing them to communicate effectively. If these drivers are outdated or corrupted, it can result in connectivity issues. Identifying Outdated Drivers are outdated, you can check the manufacturers website for the latest driver versions. Additionally, you can use the Device Manager on your computer to see if there are any warning signs next to the printer, indicating driver problems. Updating Printer drivers can often be the culprit behind your printer drivers can often be the culprit behind your printer drivers update them to ensure smooth operation. Updating printer drivers is a straightforward process that can usually be done through the manufacturers website, where you can find the latest driver download specific to your printer operates efficiently with the latest features and optimizations. By keeping your drivers up to date, you can avoid compatibility issues and enjoy seamless printing over WiFi.Incorrect WiFi Network Name and PasswordSettings for your printers WiFi connection are pivotal; they need to match your network settings precisely. Start by checking the WiFi network name and password. Verify that the printer is attempting to connect to the correct network. Even a minor difference in the network name or password will result in connection. Configuring Printer WiFi settings with incorrect WiFi network name and password. settings, your printer will struggle to connect. Confirm that the printers WiFi settings match those of your network. Access the printers control panel to input the correct network name and password is case-sensitive, so enter it exactly as it appears on your WiFi network. Once the settings are updated, attempt to reconnect your printer to the WiFi network.WiFi network settings are crucial for your printer to establish a stable connection. By ensuring that the information you input matches your network precisely, you eliminate one of the common causes of WiFi connectivity issues. Take the time to double-check your settings, as accuracy is key to successful connection. Physical Obstructions and InterferenceOnce again, if your printer is not connectivity issues. Identifying Sources of InterferenceIdentifying sources of interference is crucial to improving your printers and the Wi-Fi connection. Start by ensuring that there are no large objects blocking the signals, such as cordless phones and baby monitors, as these your printer away from other electronic devices that emit signals, such as cordless phones and baby monitors. can interfere with the Wi-Fi signal.Optimizing Printer Placement of your printer to a higher position can also help improve the signal reception. Another tip is to avoid placing your printer near metal objects or large appliances, as these can block the Wi-Fi signal. By optimizing the placement of your printers rely on software called firmware to function properly. If your printer is not connecting to WiFi, outdated firmware is responsible for managing communication between your printer and the network. Here are some steps to address firmware issues. Checking for Firmware UpdatesThe first step to resolving firmware-related connection problems is to check if there are any updates available for your printer. Manufacturers often release firmware updates to improve functionality and fix bugs. To do this, visit the manufacturers website and look for the support or downloads section. Enter your printer model and check if there are any firmware updates available, follow the instructions provided to download and install them on your printer. Updating Printer Firmware is crucial to ensure optimal performance and compatibility with WiFi networks. To update the firmware, you will typically need to download the latest version from the manufacturers website onto your computer. Connect your computer to the printer using a USB cable and follow the instructions to transfer the firmware update file to the printer. This should help resolve any firmware-related issues causing connectivity problems. For instance, if your printer is constantly dropping the WiFi and follow the instructions to transfer the firmware update file to the printer. connection or experiencing delays in printing jobs, outdated firmware up to date, you can avoid connectivity problems and ensure smooth operation.Printer WiFi Module Issues To diagnose WiFi module issues, you can start by checking if other devices can connect to the same network. If they can, the problem might lie with your printers WiFi module. Ensure the printer is within the range of the WiFi signal and that there are no obstructions causing interference. You can also try resetting the network settings on your printer to see if that resolves the issue. If the problem persists, it may indicate a malfunction in the WiFi module.Replacing or Repairing WiFi module compatible with your printer manufacturer for guidance on how to proceed with this. You may need to purchase a new WiFi module compatible with your printer manufacturer for guidance on how to proceed with this. the existing one. Ensure to follow any instructions provided carefully to avoid causing further damage to your printer. WiFi module malfunctions can be frustrating, but by taking the appropriate steps, you can resolve the issue and get your printer. to ensure the problem is addressed correctly. Network Congestion and OverloadIdentifying Network Congestion CausesCongestion on your network can be caused by various factors, such as multiple devices competing for bandwidth, large file downloads or uploads, streaming services, or online gaming. If you notice your printer having trouble connecting to the WiFi network, take a moment to assess the current network activity in your home or office. Managing Network Traffic and Prioritizing its connection. You can do this by accessing your router settings and assigning a higher priority to your printers IP address. This will ensure that your printer receives preferential treatment when it comes to allocating bandwidth on the network. Identifying and addressing network congestion issues can significantly improve your printers. connection, you can enjoy seamless printing without the frustration of constant WiFi disconnects. Printer Settings and ConfigurationVerifying Printer Settings and ConfigurationVerifying Printer Settings. If there is a mismatch, your printer wont be able to connect. You can access your printers settings through the control panel or the printers preferences on your computer. Configuring Your printer for WiFi Connectivity, you need to ensure that the correct network name (SSID) and password are entered. This information is crucial for establishing a secure connection between your printer and your WiFi network. To set up your printer for WiFi, go to the prompts to enter your network details. Settings menu, select WiFi or Network, and then follow the prompts to enter your network details. connect your printer to the WiFi network easily. This feature can simplify the process by simply pressing a button on your router and Modem With technology, sometimes the simplest solution can be the most effective. If your printer is not connecting to WiFi, the first step is to restart your router and modem. Turn off both devices, unplug them from the power source, wait for about 30 seconds, and then plug them back in. Allow a few minutes for the router and modem to reboot fully before attempting to reconnect your printer. Configuring Router and Modem for Printer ConnectivityModem setups can sometimes be the culprit when it comes to connectivity issues. To ensure your printer can communicate with your modems have separate frequencies for 2.4GHz and 5GHz networks. Your printer might only be compatible with one of these frequencies. Refer to your modems manual to adjust the settings accordingly so that your printer can connect successfully. Router configurations play a key role in establishing a stable connection for your devices. Make sure your routers firmware is up to date and that it supports the WiFi protocol that your printer uses. Additionally, you may need to adjust the security settings on your router to allow the printer to connect securely. Conflicting Devices and Networks may be the culprit. When multiple devices are connected to the same network, there can be clashes that prevent your printer from connecting. It is vital to identify any conflicting devices or networks to troubleshoot this problem effectively. Resolving Conflicts and Ensuring Printer Priority on the devices, or even neighboring networks to troubleshoot this problem effectively. Resolving Conflicts and ensure that your printer has priority on the network, you can try adjusting the channel settings on your router. By assigning a specific channel to your printer or setting up Quality of Service (QoS) rules, you can prioritize your printer can also help in avoiding conflicts and ensuring a stable connection. By doing so, you ensure that your printer always has the same IP address, reducing the chances of network conflicts and connectivity issues. Environmental factors. Understanding and addressing these factors can help you resolve connectivity issues efficiently.Identifying Environmental Interference Sources can include electronic devices such as cordless phones, microwave ovens, or even neighboring WiFi networks. These devices operate on similar frequencies and can disrupt the signal between your printer and the WiFi router. Additionally, physical barriers like walls, floors, or large metal objects can weaken the WiFi signal, causing connectivity issues. Electronic devices operating on similar frequencies. Physical barriers inhibiting the WiFi signal. Recognizing the sources of environmental interference is the first step in troubleshooting connectivity issues. with your printer. Mitigating Environmental Interference can be mitigated by placing your printer and WiFi router in optimal locations. Ensure that both devices are placed away from electronic devices that can cause interference. Additionally, positioning the devices in an open area with minimal physical obstructions can help strengthen the WiFi signal and improve connectivity. To further enhance the WiFi signal strength, consider using WiFi range extenders or repeaters to amplify the signal and improve connectivity. To further enhance the WiFi signal strength, consider using WiFi range extenders or repeaters to amplify the signal strength. the PrinterTo troubleshoot connectivity issues with your printer, the first step you can take is power cycling the device. To power cycle your printer, simply turn it off, unplug it from the power source, wait for about 30 seconds, then plug it back in and turn it on. This process can help reset the printers connection to the WiFi network and resolve any temporary glitches that may be causing the issue. Resetting Printer to Factory Settings, you will need to consult your printers manual or website for specific instructions as the process can vary depending on the make and model of your printer. Restoring your printer to factory settings will erase all custom settings before proceeding with the reset. Resetting your printer to factory settings and configurations, so make sure to take note of any important settings before proceeding with the reset. Resetting your printer to factory settings and configurations, so make sure to take note of any important settings will erase all custom settings and configurations. have failed to resolve the connectivity issue. This process can help eliminate any software-related issues that may be causing the printer to not connect to WiFi. Advanced troubleshooting techniques you can use to resolve your printers wiFi connectivity issues. you get your printer back online: Using Printer Diagnostic ToolsStepActions1Download and install the printers diagnostic tool from the manufacturers website. 2Run the diagnostic tool and follow the on-screen instructions to troubleshoot connectivity problems. Using Printer Diagnostic ToolsAdvanced Troubleshooting: If youre still facing WiFi connection issues, using printer diagnostic tools can be a great help. These tools provided by printer manufacturers are designed to diagnostic tool and following the prompts, you can pinpoint the exact issue causing your printer to not connect to WiFi. Its a quick and effective way to get to the root of the problem. Analyzing Network Traffic and LogsStepActions1Access your routers admin panel and check network traffic logs for any indication of connectivity issues with the printer.2Review the logs to identify any patterns or error messages related to the printers connection. Analyzing Network Traffic and LogsTraffic: If youre facing persistent WiFi connectivity issues with your printer, analyzing network traffic logs, you can see if there are any communication errors or conflicts affecting the printers connection. Reviewing these logs for patterns or error messages related to the printers connectivity issues can be frustrating, but armed with the knowledge of common problems and solutions, you can tackle these hurdles with confidence. Remember to start with the basics check your network settings, power cycle your devices, and ensure your WiFi signal is strong for a smooth printing tasks without further delay.Q: What are common reasons why my printer is not connecting to WiFi?A: There are several common reasons why your printer may not be connecting to WiFi. These include incorrect WiFi settings, interference from other devices, outdated printer? A: To troubleshoot WiFi connection issues with your printer, you can start by checking the WiFi settings on your printer, ensuring that the printer is within range of the WiFi settings on my printer? A: To check the WiFi settings on my printer? A: To check the WiFi settings on m the wireless or network settings, and then view the current WiFi connection status and settings.Q: What can I do if interference from other devices is affecting your printers WiFi connection, you can try moving the printer and the router to different locations, away from potential sources of interference such as microwaves, cordless phones, or other electronic devices.Q: Why is updating printer firmware is important for resolving WiFi connection issues because manufacturers often release firmware updates that address bugs, improve performance, and fix compatibility issues with new WiFi standards. By updating the firmware, you can ensure that I didn't want to throw into a fire. Between lots of moving parts and expensive ink refills, it's no surprise these must-have tools cause endless amounts of frustration. And yes, some people still need a printer sthat show up in the wireless devices list but just won't print. It feels like I tacklevices list but just won't print. It feels like I tacklevices list but just won't print. these problems on a weekly basis, whether it's my own printer at home or those of my friends and family. While we've focused on printer is disappearing from the Wi-Fi network, this guide will help you fix networking problems so you can get your documents out the door.1. Reboot or Unplug to Start FreshIt's become a clich in tech circles, but with printers, it's true more often than not: Sometimes you just need to turn it back on again. Often, that means pressing and holding the power button until it shuts down (though it may ask you to clear the queue first). If this doesn't workmine sometimes says "busy" and won't let me power it offyou may have to unplug it completely, then plug it back in. It's nice when this works, but it means there's no permanent solution to this recurring issue, and much like a router that stops broadcasting, you may have to go through this process whenever the printer drops its connection. You could, however, plug your printer into a smart plug and use a voice assistant like Alexa to reboot it on command.2. Move It Closer to Your RouterI can't tell you why, but I've seen many Wi-Fi printers that just seem to have weak signals, even if all other devices work fine in the same location. My printer is much more reliable if the router is in the same room and my father-in-law's printer only works if he opens all the doors upstairs before trying to print. Even if the Wi-Fi signal in that room seems fine, try moving your printer has a subpar Wi-Fi chip, it may need a super strong signal to stay connected. (This should go without saying, but make sure the Wi-Fi name and password are correct.)3. Remove and Re-Add Your Printer in Windows (Credit: PCMag / Microsoft)I find that my printer often thinks everything's peachy, even though it shows as "Offline" in the Windows Printer & Scanner settings. If this happens to you, I've had success removing the printer and then connecting it to Windows again. To do this, go to Settings > Devices > Printers & Scanners, select your printer, and remove it. Then click Add a Printer or Scanner to re-add it to the device list. Incredibly (and frustratingly), this often gets things up and running again.4. Update Your Drivers and Firmware(Credit: PCMag / Brother)As with all technology, it helps to begin your troubleshooting journey by updating all the relevant software. Head to your printer manufacturer's websitewhether it's HP, Brother, or someone elseand search for your printer's model number in the support section. Download the latest driver, software package, and/or firmware update to ensure every link in the chain is as up-to-date as possible. If you're having connection issues, it's possible one of those updates fixed it somewhere along the line since you bought the printer. 5. Plug the Printer Directly into Your Router (Credit: PCMag / Asus) If you're flexible about where you store your printer, your best bet is to remove it from the Wi-Fi network entirely and hard-wire it to the router. Connecting it with a wire may not solve all your problems, but it will ensure its connection to the network is much more stable, lessening the number of troubleshooting steps you have to go through every time. If you have to go through every time. If you have to go the you have to go the you have to go the you have to go the you have to go the you have to go the you have to go the you have to go the you have to go the you have to go the you have (check its manual; I've seen them in very hard-to-find places). If you don't have Ethernet in the house, this is one area where powerline adapters can come in handy. For printers lacking an Ethernet jack, try moving it to the same room as the router's built-in printer sharing to see if it works better.6. Connect to a PC and Share(Credit: PCMag / Microsoft)If you aren't able to connect your printer to the router directly, connect it to your computer via USB cable instead. The computer via USB cable instead. The computer via USB cable instead of the router directly connect it to your computer via USB cable instead. Settings > Devices > Printers & Scanners, select the printer, and choose Manage > Printer Properties. Under the Sharing > Printer Sharing > Printer Sharing normal network printer. This solution can sometimes be finicky in its own right, but it's worth a shot if your printer just refuses to stay connected to Wi-Fi on its own. Few things are more frustrating than when you want to print a document, and your wireless printer is in an error state, or gives you the silent treatment. Perhaps youve tried to connect your WiFi printer to the network in your home, but the problems persist, leaving your printer stubbornly off the grid. Ideally, a wireless connection should allow you to transfer documents easily from your device to the printer, but its not always that simple in reality. Knowing how to troubleshoot wireless printer issues can relieve some of that frustration. Were going to cover some fixes thatll help you work through most of them below. Check the basics.Set your printer as the default printer.Restart all your devices.Run the Printing Troubleshooter.Check Router settings.Update router firmware.Disable VPN connections.Make printer IP address static.Check Firewall Settings.Change your SSID. Uninstall and reinstall printer driver and software. Uninstall and reinstall the printer. Its possible to overlook some basics so heres what to check for before moving to advanced steps: Make sure the printer is on or that it has power. Connect your printer to your computer or other deviceCheck the printers toner and paper, plus the printer queue. Sometimes a print job with an error may hold up the line, the travel time for files from your device to the printer may take more time, or a larger document may take longer to download and process. Check for any warning lights or error messages on the printer. Make sure its connected to WiFi. Use a USB cable to connect and see if it works again. Move your printer to where it gets the best WiFi signal without interference. Ideally, it shouldnt be too far from the router. Confirm that your device is also on the right network especially where theres a WiFi range extender as this creates separate networks, making it harder to connect. If you recently updated your browser, security software, operating system or firewalls, it could cause issues connecting to your printer. In this case, reconnect your device to the network, reconfigure security settings and try connecting to your printer again. Its possible that youre trying to connect to a WiFi printer that has set itself as the default. Sometimes a printer may install software that has a virtual printer so that when you hit the Print command, the virtual printer so that when you hit the Print command, the virtual printer so that when you hit the virtual printer so that when you hit the Print command. Control Panel > Hardware and Sound. 2. Click Devices and Printers. 3. Right-click your printer and select Set as default printer. Click Yes (or OK) to confirm the action. A restart helps fix any software glitches that could cause your wireless printer and connected devices not to work properly together. The wireless printer, computer/other device, wireless access point and modem all rely on your home or office network in order to connect to the internet. However its configured, if one device acts up, it may affect all the others. A restart can get the network humming again, after which you can try the printer to see if it works. 1. To do this, open Control Panel > Hardware and Sound > Devices and Printers. 2. Right click the printing troubleshooter to identify and fix problems connecting to your printer. 3. Alternatively, go to the search box on the taskbar and type Printing troubleshooter to identify and fix problems connecting to your printer. screen instructions. If you replaced your router recently, you may have to reconfigure the computer and printer to reconfiguration, and adjustment of router settings, some of which may be unsuitable for your wireless printer. To check router settings, open your browser and type its IP address and press Enter. If youre not sure of the IP address, read our post how to find the IP address of a router. You can try using admin as the password as the password, which are the commonly used default password sfor routers. Find the Wireless or Security section and adjust the settings to default for the printer to connect. A few things you can check in the router settings include: MAC address filtering disable it as it really doesnt make your network secure. Check if your router is in the 2.4GHz frequency band, which most wireless printers easily connect to compared to connecting to the 5GHz only mode. Use a WiFi channel thats least used by other local networks. For printers that arent connecting, channels 1, 6, and 11 usually work best, instead of the default Auto channel selection setting. Disable wireless isolation mode setting and try connecting to the printer again. Enable DCHP to allow your printer to acquire an IP address and communicate over the network, and attempt reconnection. Check that your router, device or printer has a guest connection, as this isolates them from other devices on a network, and prevents your wireless printer from connectivity issues. For example, moving to Windows 10 from a network, and prevents your wireless printer from connectivity issues. different version could create an interruption to your connection, which a firmware update could solve. Check your routers manual or consult the device manufacturer for further instructions as the steps may vary with different routers. Some may also require special instructions to connect to wireless devices, especially those provided by ISPs. If youre using a virtual private network to connect securely to a remote network, it could restrict you from printing through your WiFi printer. This happens for security reasons, but you can disable the VPN connect to the home network and resume printing functions. IP addresses can fluctuate in a particular range, whether or not your device remains in the same spot. This can be confusing especially where several devices are attempting to connect wirelessly over a given duration. In this case, check your routers manual for instructions on how to set a static IP address for your printer so that it wont change with time. Your devices firewall is designed to block any attacks from malware, but it could also block network settings for printing. It could be overprotective of your device depending on how its configured, and wont let it see your printer over the local network. Firewall settings vary though, in which case you should check the user guide or vendors website for support resources. Make sure you software upto-date, set firewall settings to medium or Trusted Zone where your device is connected to a network, and enable it to show all alert messages. Check that you dont have multiple firewalls enabled at once as this causes several wireless printer connection issues or you may find your wireless printer not printing. network (SSID) may solve connectivity issues. If there are multiple routers with a similar SSID like Home, you can change one of them to make it recognizable by your printer and resolve connectivity errors due to drops in connection. the right network that the printer is connected to. This involves reinstalling or reconfiguring your printers special network drivers. 1. Open Control Panel > Programs. 2. Click Programs and Features > Uninstall a program. 3. Click your printers site to get specific instructions for downloading and installing the drivers for your model. Once installed, follow the steps to set up the printer drivers using Windows Update, by clicking Start > Settings > Update & Security and click Check for updated driver is available, it will download and install and your printer will use it. Alternatively, use the disc installation software that came with your printers and Scanners and then click Printers and Scanners and then click Printers and Scanners and then click Printers and Scanners and then click Printers and Scanners and then click Printers and Scanners and then click Printers and Scanners and then click Printers and Scanners and then click Printers and Scanners and then click Printers and Scanners and Scanne tab and check for your printer. If its there, youre good to go. If not, click Add. 4. Click Next in the Welcome to the Add Printer Driver wizard 5. Click on your devices architecture in the Process Selection box, and click Next. 6. Under Printer Driver wizard 5. Click on your devices architecture in the Welcome to the Add Printer Driver wizard 5. Click Next. 6. Under Printer Driver wizard 5. Click on your devices architecture in the Process Selection box, and click Next. 6. Under Printer Driver wizard 5. Click on your devices architecture in the Process Selection box, and click Next. 6. Under Printer Driver wizard 5. Click on your devices architecture in the Process Selection box, and click Next. 6. Under Printer Driver wizard 5. Click on your devices architecture in the Process Selection box, and click Next. 6. Under Printer Driver Wizard 5. Click on your devices architecture in the Process Selection box, and click Next. 6. Under Printer Driver Wizard 5. Click Next. 6. Under Printer Driver Wizard 5. Click Next. 6. Und screen steps to add your printers driver. Note: If no new drivers are available, contact the manufacturer and ask when theyll be available. If your printer model is no longer supported, you can check with a printer in the same series for updated drivers as theres a likelihood theyll work for yours, with some loss of functionality though. Its a long shot,

but theres not much to lose if its not working already. Try to remove your printer and reinstall it to see if the connection will work for it to print again. 1. To remove the printer, click Start > Settings > Devices. Click Printers and Scanners and find your printer, click on it and select Remove device. 2. Reinstall the printer by clicking Start > Settings > Devices > Printers and Scanners. Select Add a printer or scanner. 3. Choose your printer from the list of available ones (including Bluetooth or printers connected to another computer and shared on your network) and click Add device. Note: If you use an extender, wireless access points, or multiple routers with different SSIDs, ensure youre connected to the same network so your device can find and install your printer. Print a test page to be sure it works properly. The print spooler manages the printing process. If you find your wireless printer not printing, the print spooler could have a problem. In this case, clear the spooler files and restart the spooler service. 1. In the search box, type services and choose Services from the search results. 2. Click Standard tab and double-click Print spooler. 3. Click Stop > OK. 4.Type %WINDIR%system32spoolPRINTERS from the search results. Delete all the files in that folder. 5.Type services and select Services. Click OK. This is a last resort solution when all other fixes have failed because it clears all your printer settings, including the WiF login credentials in order to reestablish a connection. Check your printer manual for directions on how to perform a factory reset as the steps vary by brand and model. The information may also be available online if you dont have an owners manual. Weve covered most probable fixes to wireless printer problems, if yours still wont connect after going through each of these fixes, you can consult the manufacturer, return it to the store, or buy a new printer and start over.

Hp printer wifi instellen. Why my printer cannot connect to wifi. Why can t i get my canon printer to connect to wifi. Why can't i connect my printer to my laptop. Canon printer wifi opnieuw instellen. I cant connect my printer to wifi. Why can't i get my wireless printer to connect to my computer. Why can t i get my hp printer to connect to wifi. Wireless printer not printing.